## **Citrix auf zwei Monitoren**

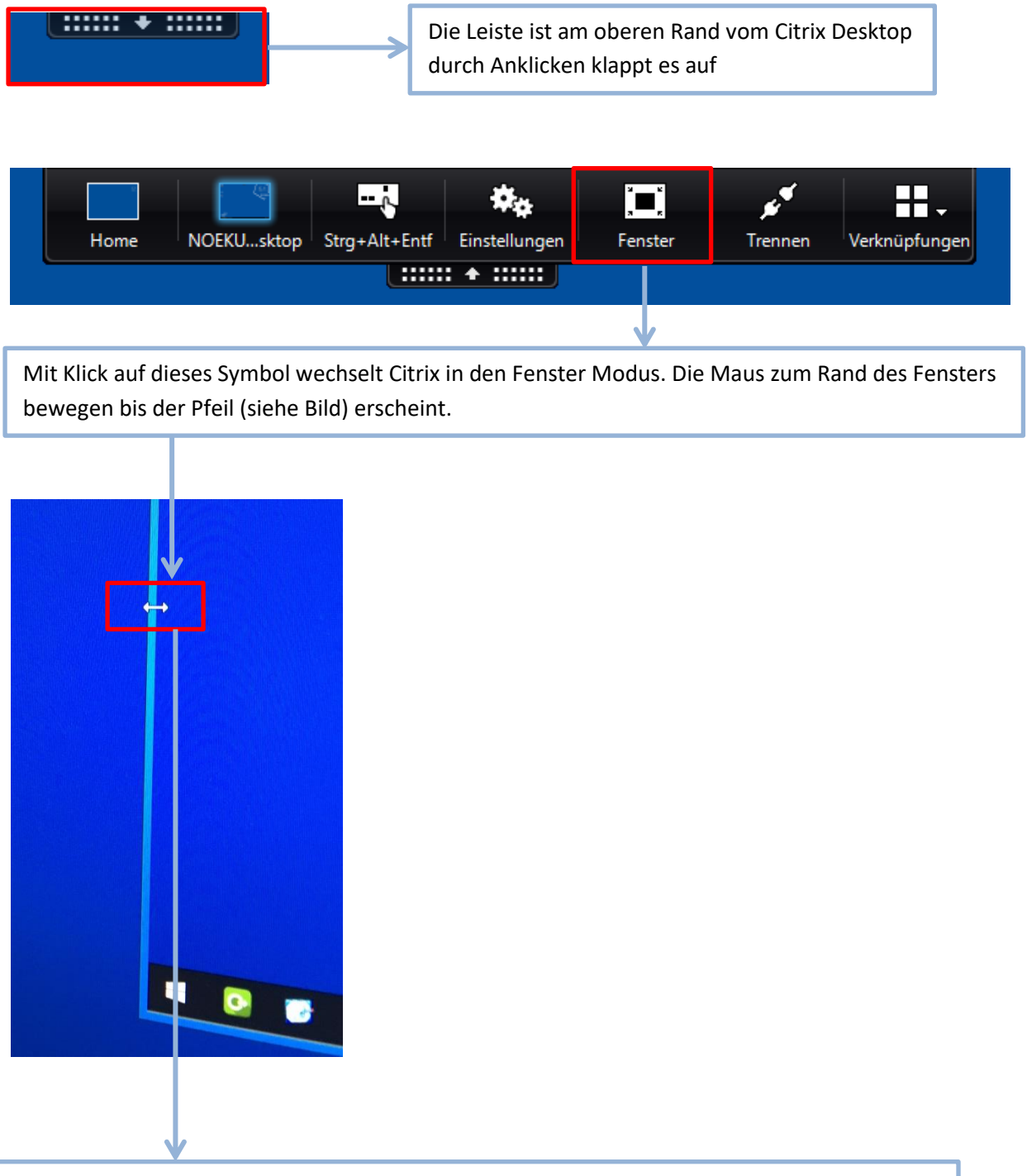

Das Fenster auf den zweiten Monitor erweitern. Danach sollte es wie im untern Bild aussehen:

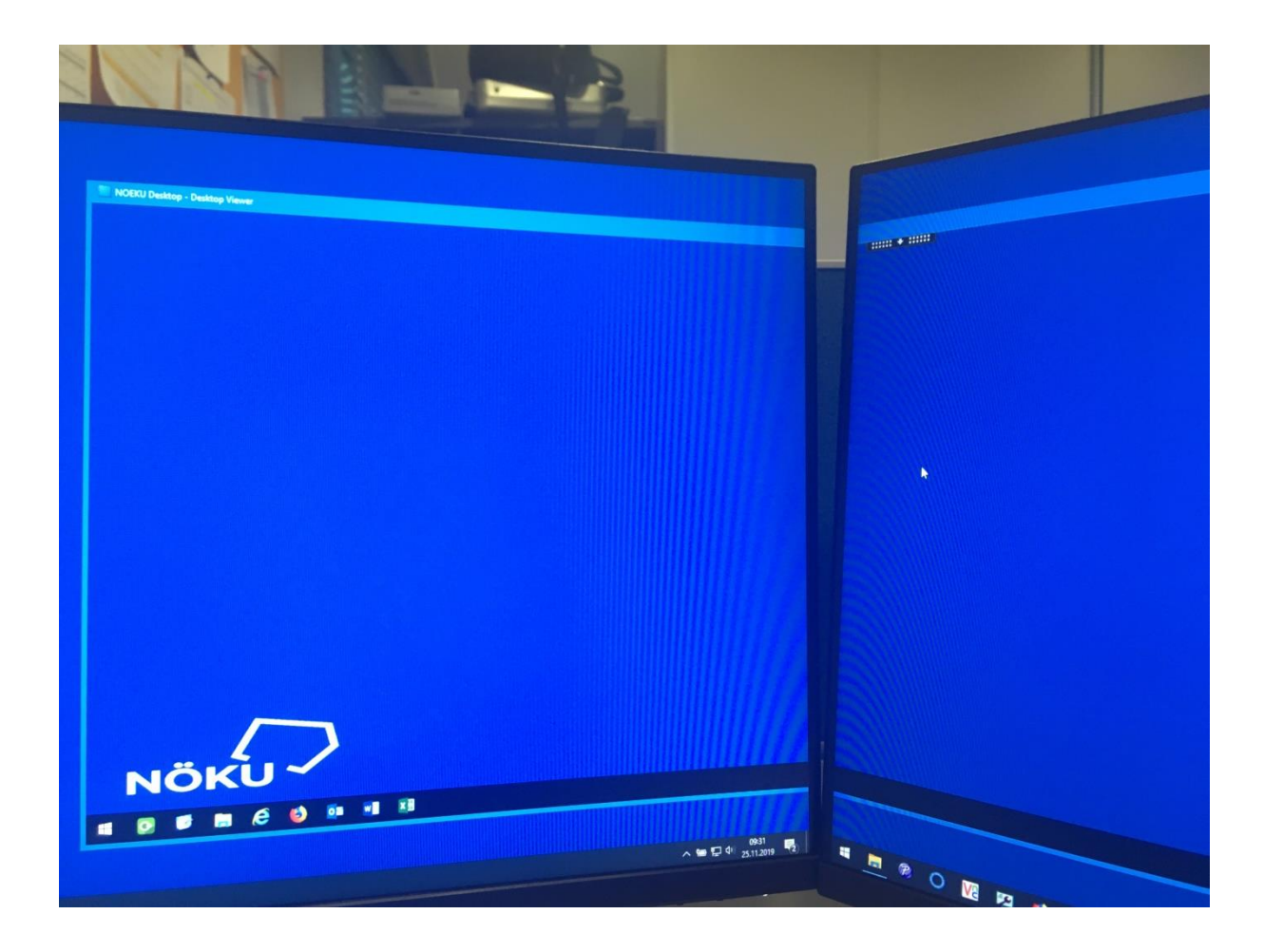

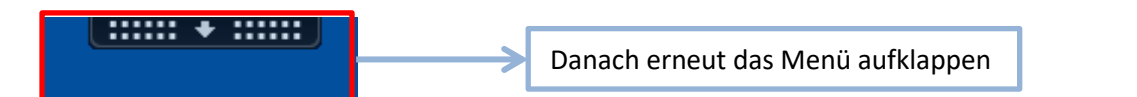

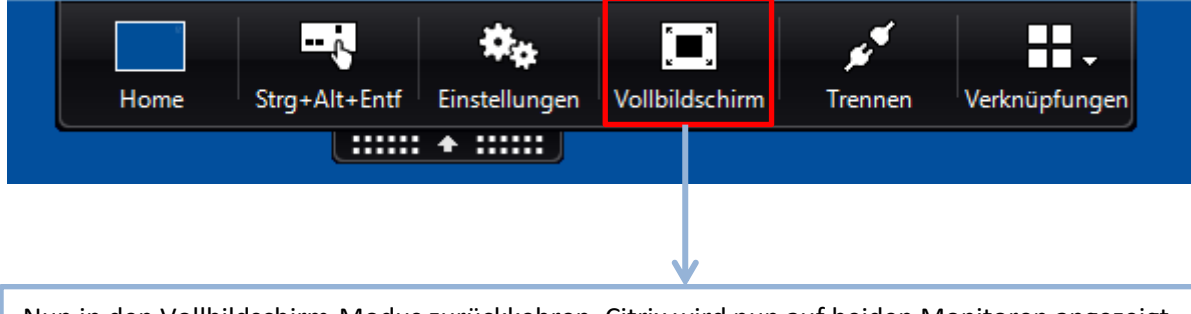

Nun in den Vollbildschirm-Modus zurückkehren, Citrix wird nun auf beiden Monitoren angezeigt